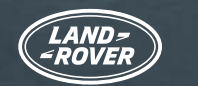

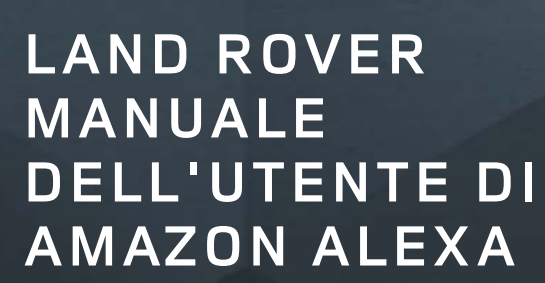

alexa

Utilizza Alexa<sup>1</sup> per controllare il navigatore e la musica (Spotify<sup>2</sup> incluso) in modalità vocale, in modo del tutto naturale e intuitivo. Grazie all'integrazione nel nostro sistema di infotainment Pivi Pro, si tratta di una tecnologia veloce, reattiva e facile da usare.

Oltre a effettuare chiamate, riprodurre audiolibri e notizie e consultare le previsioni meteo, dalla tua Land Rover puoi persino controllare le funzionalità Smart Home compatibili<sup>3</sup>, come il riscaldamento e l'illuminazione.

Incluso nell'abbonamento Online Pack<sup>4</sup>, Alexa ti offre connettività, produttività e intrattenimento. Alexa è attualmente disponibile nei seguenti Paesi: Regno Unito, Stati Uniti, Canada, Australia, Germania, Austria, Francia, Spagna e Italia.

Inoltre, se risiedi nel Regno Unito o negli Stati Uniti, hai la possibilità di interagire con la tua auto e controllarne le funzioni ovunque ti trovi, utilizzando la skill Land Rover Remote su un dispositivo compatibile con Alexa o nell'app Alexa<sup>5</sup>.

Segui questa guida passo passo per iniziare a utilizzare Alexa oggi stesso.

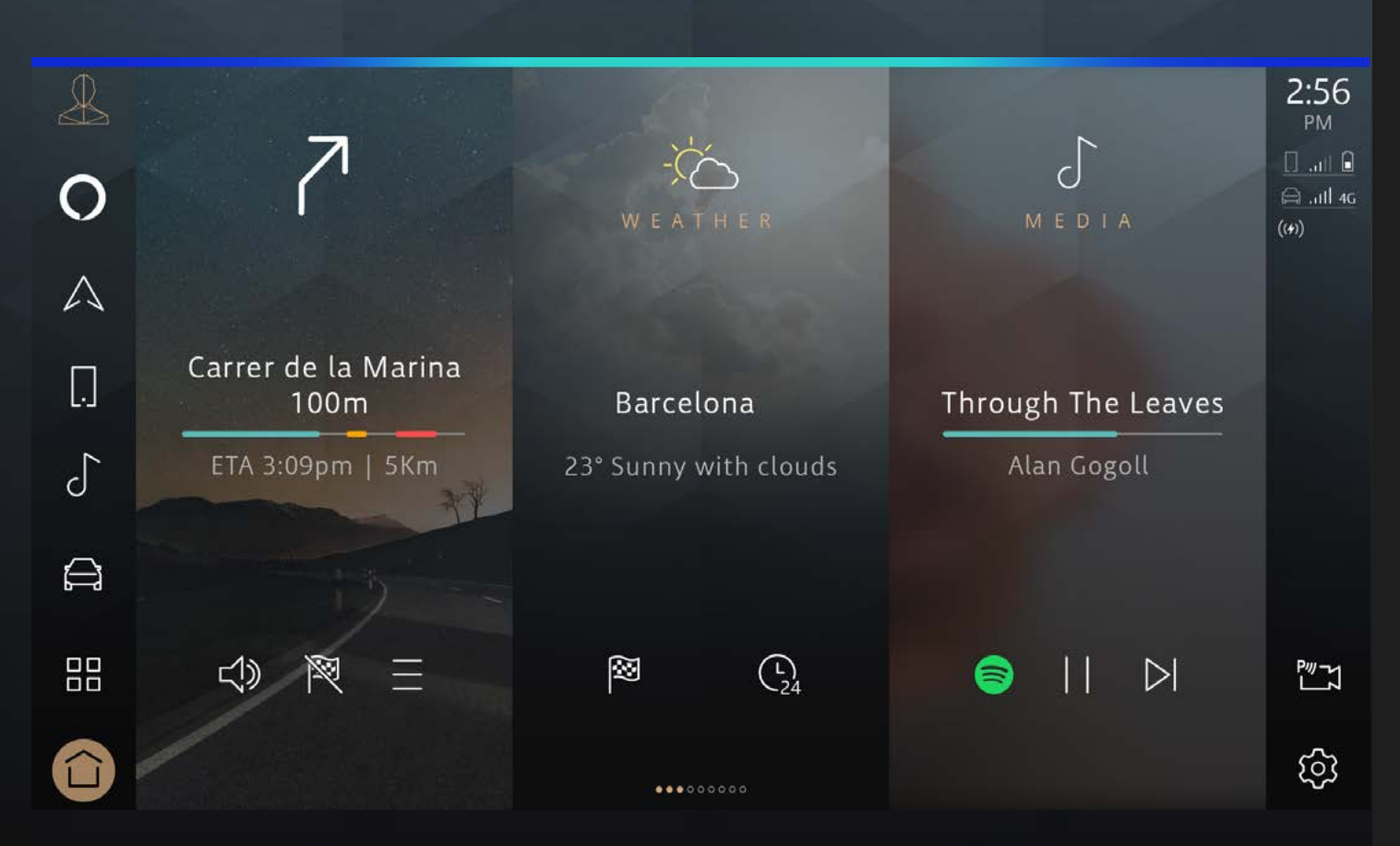

amazon alexa

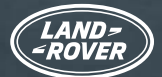

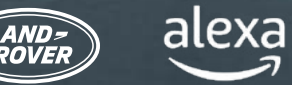

INDICE:

Sono necessari:

- Un account InControl con Pivi Pro
- Un abbonamento Online Pack per l'auto corrente
- Un account Amazon
- Uno smartphone con connessione a Internet

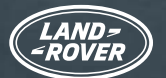

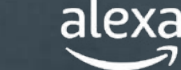

## ALEXA E LA SKILL LAND ROVER REMOTE

Esistono due opzioni per sfruttare Alexa al massimo delle potenzialità con la tua auto.

1. Alexa è integrato nell'auto ed è disponibile nell'ambito dell'abbonamento Online Pack.

2. Puoi controllare l'auto ovunque ti trovi mediante la skill Land Rover Remote per Alexa<sup>5</sup>. Questa opzione è disponibile solo per i clienti residenti nel Regno Unito e negli Stati Uniti. La skill Land Rover Remote è una funzionalità Alexa ad azionamento vocale che semplifica la vita. È abilitata e accessibile tramite l'app Alexa scaricabile.

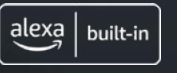

ALEXA

Mentre sei alla guida, chiedi ad Alexa di riprodurre musica, effettuare chiamate, ascoltare audiolibri, notizie o previsioni meteo, controllare i dispositivi Smart Home, ottenere indicazioni stradali, trovare il bar più vicino e molto altro ancora, il tutto senza staccare le mani dal volante e tenendo gli occhi fissi sulla strada.

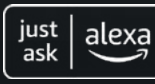

### SKILL LAND ROVER REMOTE

Ovunque tu disponga di una connessione, utilizza la skill Land Rover Remote sull'app o sul tuo dispositivo compatibile con Alexa per controllare l'auto da remoto. Per aprire o chiudere le portiere o per controllare l'autonomia che ti resta, ti basterà chiedere ad Alexa.

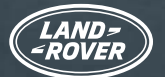

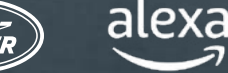

## PRIMA DI INIZIARE... CONTROLLARE LE IMPOSTAZIONI DELL'AUTO

Per poter utilizzare Alexa a bordo della tua auto, devi disporre di un sistema di infotainment Pivi Pro con una versione software OS 3.0 o successiva. Dovrai accedere al tuo account InControl<sup>6</sup> con un abbonamento Online Pack attivo. Infine, dovrai avere sottomano i dettagli del tuo account Amazon per poter collegare i servizi.

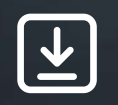

### Assicurati di...

1. Disporre di un account InControl

2. Avere un'automobile dotata del sistema di infotainment Pivi Pro

- 3. Avere creato un profilo sul sistema di infotainment Pivi Pro e aver collegato l'account InControl all'auto
- 4. Avere effettuato l'accesso all'account InControl dell'auto
- 5. Disporre di un sistema Pivi Pro con installata una versione software OS 3.0 o superiore
- 6. Disporre di un account Amazon
- 7. Disporre di uno smartphone provvisto di connessione a Internet per collegare gli account Amazon e InControl

Nella maggior parte dei casi, i proprietari scopriranno che il sistema è già configurato per attivare Alexa, tuttavia è consigliabile utilizzare questo elenco per accertarsi di soddisfare tutti i requisiti necessari per avviare la procedura di attivazione di Alexa.

Non appena è tutto pronto, sullo schermo verrà visualizzata una finestra pop-up che ti avvisa che Alexa è ora disponibile.

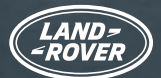

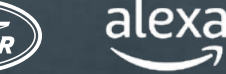

## CONTROLLARE LE IMPOSTAZIONI DELL'AUTO (CONTINUA) ASSISTENZA CON LA CONFIGURAZIONE DELL'AUTO PER ALEXA

Non hai effettuato l'accesso a Land Rover InControl?

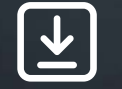

> Ecco come <u>accedere</u> a Land Rover InControl.

Devi controllare se hai Pivi Pro?

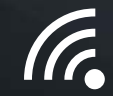

Controlla la schermata iniziale del sistema di infotainment o l'app launcher dell'auto. Se hai il navigatore, allora disponi di Pivi Pro.

Hai bisogno di configurare il tuo sistema di infotainment Pivi Pro?

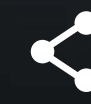

Segui la procedura guidata di avvio per configurare e impostare in tutta semplicità il sistema di infotainment Pivi Pro. La procedura include anche la creazione di un profilo collegato al tuo account InControl, che ti consentirà di attivare una serie di ulteriori applicazioni e servizi connessi.

Hai bisogno di controllare se la versione del software installata sul tuo sistema Pivi Pro è la OS 3.0 o una versione superiore?

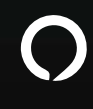

Per controllare la versione del software in uso, seleziona "Impostazioni" dalla schermata iniziale di Pivi Pro, quindi "Tutto" e scorri verso il basso fino ad "Aggiornamenti software", dove verrà visualizzata la versione più recente del software.

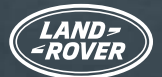

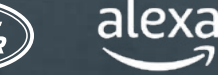

## CONTROLLARE LE IMPOSTAZIONI DELL'AUTO (CONTINUA) ASSISTENZA CON LA CONFIGURAZIONE **DELL'AUTO PER ALEXA**

Non disponi della versione software OS 3.0?

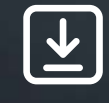

Non preoccuparti se non hai ancora la versione software OS 3.0: i nostri aggiornamenti software vengono sempre implementati in modo graduale e controllato, pertanto riceverai un aggiornamento al più presto. In caso di problemi, contatta il tuo Concessionario più vicino.

Hai bisogno di verificare se disponi di un abbonamento Online Pack attivo per la tua auto?

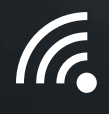

L'abbonamento Online Pack può essere controllato nell'app Remote. Seleziona il pulsante "Altro" e scegli "Abbonamenti". Se non viene visualizzata alcuna data oppure la data indicata è nel futuro, significa che l'abbonamento Online Pack è attivo.

Devi controllare se la connessione dati mobili è attivata?

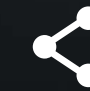

I dati mobili sono abilitati come parte dell'abbonamento Online Pack.

Per verificare se la connessione dati mobili è attivata, accedi a "Impostazioni" in Pivi Pro, quindi seleziona "Tutte le impostazioni" e "Connettività". Verifica che la connessione dati mobili sia impostata su "ON" e di avere accettato i termini e le condizioni.

Non hai un account Amazon?

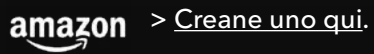

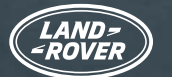

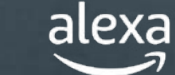

## ATTIVARE E COLLEGARE ALEXA

Se **sul sistema Pivi Pro è installata** la versione software OS 3.0 o superiore e hai effettuato l'accesso all'**account InControl** con un **abbonamento Online Pack attivo** (vedi la pagina precedente), attivare Alexa sarà semplice come configurare qualsiasi altra app a bordo.

### 1. APRIRE IL CASSETTO DELLE APPLICAZIONI IN PIVI PRO

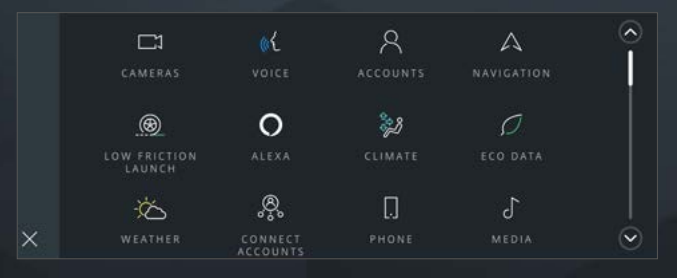

Apri l'app launcher.

### 2. SELEZIONARE "ALEXA"

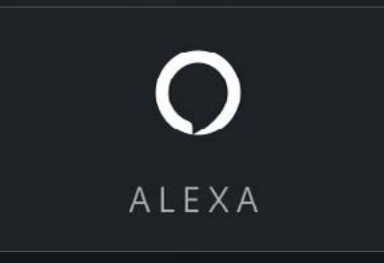

#### 3. SELEZIONARE "INIZIA"

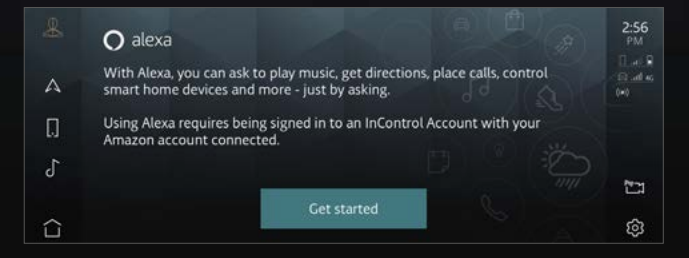

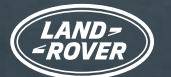

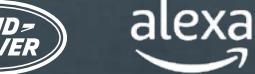

### ATTIVARE E COLLEGARE ALEXA

#### 4. ESEGUIRE LA SCANSIONE DEL CODICE QR

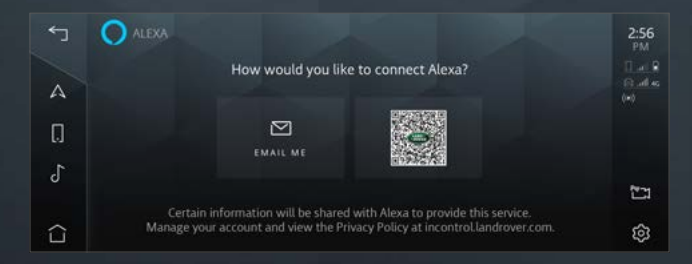

Quando esegui la scansione del codice QR, lo smartphone ti fornisce un link alla pagina di accesso di Amazon. Puoi premere il codice QR per ingrandirlo e scansionarlo con maggiore semplicità.

#### 5. ACCEDERE ALL'ACCOUNT AMAZON SUL TELEFONO

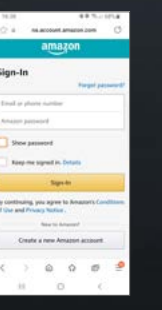

Utilizza le credenziali del tuo account Amazon per eseguire l'accesso e completare il collegamento dell'account.

Se hai impostato l'autenticazione a due fattori, Amazon ti invierà un'e-mail o un SMS con un codice OTP, ovvero una password monouso che dovrai immettere prima di completare il collegamento.

### 

## 6. SEGUIRE LE ISTRUZIONI SUL TOUCH SCREEN NELL'ABITACOLO

L'app ti guiderà attraverso l'onboarding, mostrandoti esempi delle azioni che è in grado di eseguire.

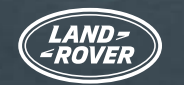

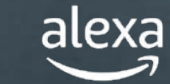

## ORA ALEXA È PRONTO PER L'USO

Una volta completata la procedura, sulla barra laterale comparirà l'icona "Tocca per parlare" di Alexa. Puoi attivare Alexa con un comando vocale, utilizzando il pulsante personalizzabile sul volante (una volta impostato Alexa tra le funzionalità preferite) oppure utilizzando il tasto funzione "Tocca per parlare" di Alexa sul touch screen.

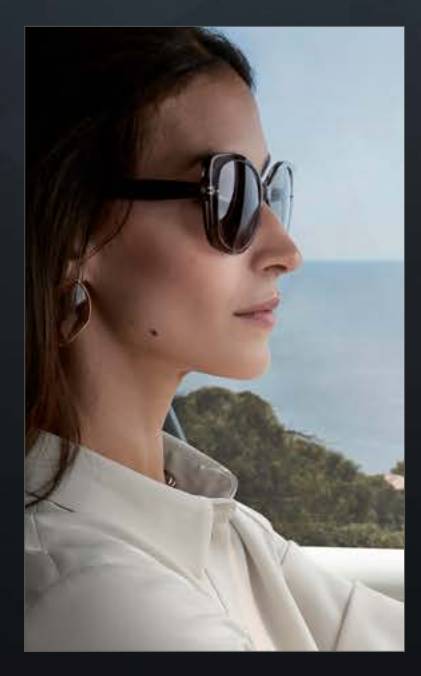

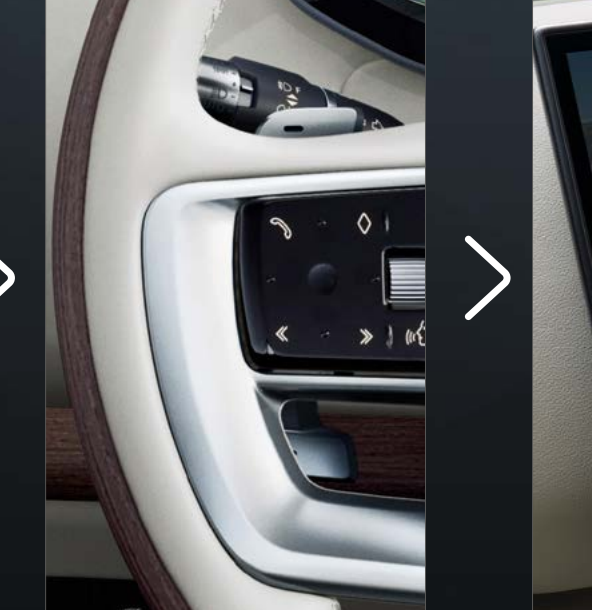

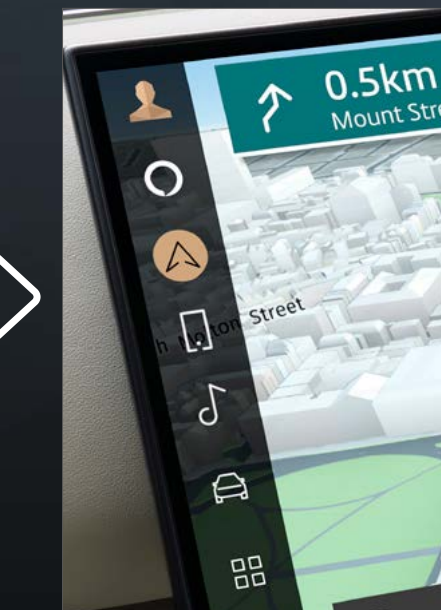

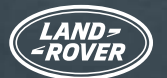

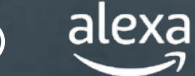

## UTILIZZARE AL MEGLIO ALEXA

Attivando Alexa e collegando il tuo account InControl, potrai chiedere ad Alexa di riprodurre musica, trovare notizie, consultare le previsioni meteo, controllare i dispositivi Smart Home e molto altro ancora.

Con Alexa tutto è più semplice e divertente alla guida, senza alcun bisogno di staccare le mani dal volante o gli occhi dalla strada.

### NAVIGATORE

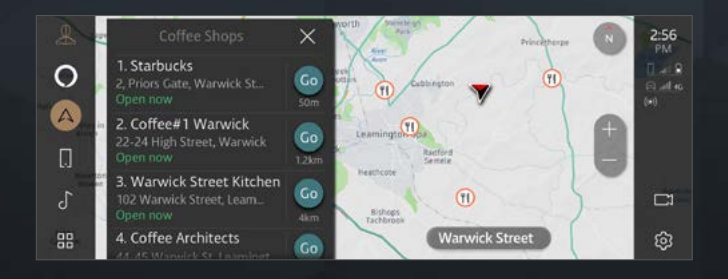

Integrazione con il navigatore di bordo.

"Alexa, mostrami i bar nelle vicinanze"

### CONTENUTI MULTIMEDIALI

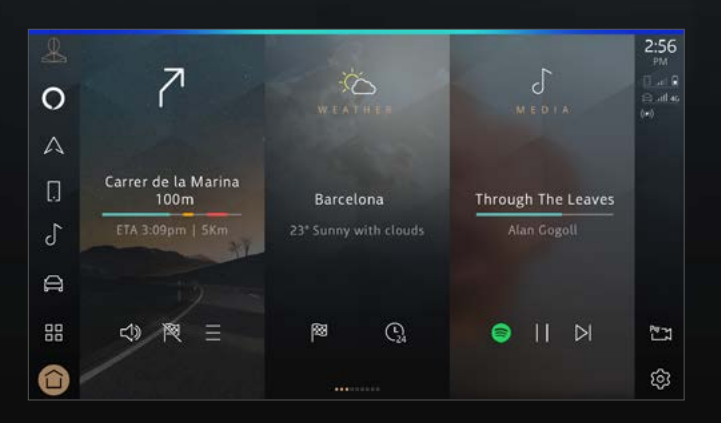

Streaming di musica e podcast.

"Alexa, riproduci la mia playlist di jazz moderno"

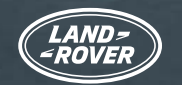

alexa

# LAND ROVER MANUALE DELL'UTENTE DI AMAZON ALEXA

## UTILIZZARE AL MEGLIO ALEXA

### PRODUTTIVITÀ

|              |               | 🔿 alexa | 2:56<br>PM |
|--------------|---------------|---------|------------|
| 0            | Shopping List |         |            |
| A            | 1. Eggs       |         |            |
|              | 2. Milk       |         |            |
| 0            | 3. Sugar      |         |            |
| r            | 4. Bread      |         |            |
| 9            | 5. Salt       |         |            |
| $\hat{\Box}$ | ×             |         | කු         |

Crea liste della spesa, ascolta i risultati delle ultime partite e i titoli dei giornali, consulta le previsioni meteo, controlla le impostazioni Smart Home e fai domande ad Alexa.

"Alexa, aggiungi mele alla mia lista della spesa"

### COMUNICAZIONE

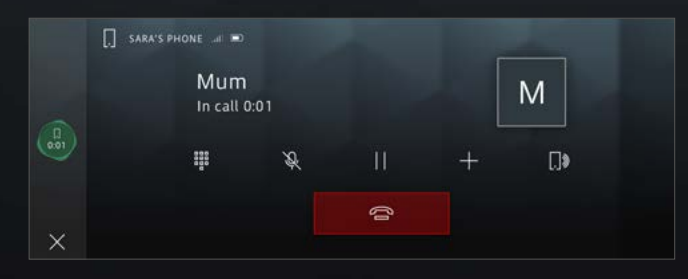

Chiedi ad Alexa di effettuare chiamate.

"Alexa, chiama Mamma"

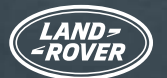

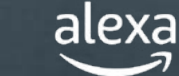

## SKILL LAND ROVER REMOTE PER ALEXA

Le skill sono come le app per Alexa. Ovunque tu disponga di una connessione, puoi utilizzare la skill Land Rover Remote<sup>\*</sup> sull'app o sul tuo dispositivo compatibile con Alexa per controllare l'auto da remoto. Per aprire o chiudere le portiere o per controllare l'autonomia che ti resta, ti basterà chiedere ad Alexa.

Scarica l'app Amazon Alexa tramite il tuo app store abituale, quindi segui queste istruzioni per configurare la skill Land Rover Remote per Alexa.

| 0       | Add a Device                  | K SEARCH                                  | LAND ROVER RE                                                   |
|---------|-------------------------------|-------------------------------------------|-----------------------------------------------------------------|
|         | Lists & Notes                 | Search                                    | Land Rover Remote                                               |
| )<br>V  | Reminders                     | 1,077 Results Sort: Relevance V           | LAUNCH                                                          |
| Ō       | Alarms & Timers               | Land Rover Remote                         | Account linking required                                        |
| $\odot$ | Routines                      | "Alexa, open Land Rover"<br>Connected Car | With the Land Rover Remote Skill for Alexa you can              |
| ٢       | Skills & Games                |                                           | interact with your Land Rover from the comfort of<br>your home. |
| See I   | 1ore 🗸                        |                                           | Check your current fuel or battery level and range,<br>See More |
| ф       | Settings                      |                                           | Start By Saying English (GB) 🗸                                  |
| -       |                               |                                           | "Alexa, open Land Rover"                                        |
| Home    | Communicate Play Devices More | Home Communicate Play Devices More        | Home Communicate Play Devices More                              |
|         |                               |                                           |                                                                 |

Nell'app Amazon Alexa, seleziona "Altro" nell'angolo in basso a destra, quindi "Skill e giochi". Seleziona la lente di ingrandimento nell'angolo in alto a destra e cerca Land Rover Remote.

Dopo aver selezionato la skill, tocca "Lancia".

\* Solo nei mercati Stati Uniti e Regno Unito

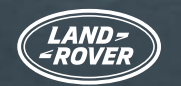

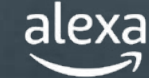

## SKILL LAND ROVER REMOTE PER ALEXA

Le skill sono come le app per Alexa. Ovunque tu disponga di una connessione, puoi utilizzare la skill Land Rover Remote sull'app o sul tuo dispositivo compatibile con Alexa per controllare l'auto da remoto. Per aprire o chiudere le portiere o per controllare l'autonomia che ti resta, ti basterà chiedere ad Alexa.

Scarica l'app Amazon Alexa tramite il tuo app store abituale, quindi segui queste istruzioni per configurare la skill Land Rover Remote per Alexa.

| LAND=<br>=ROVER    | INCONTROL      | ACCOUNT LINKING                                |
|--------------------|----------------|------------------------------------------------|
|                    | HELP & SUPPORT | 0                                              |
| BRC . S            |                | Your Land Rover Remote                         |
| Your email addre   | \$\$           | account has been successfully linked.          |
| Password           |                | What to do next:                               |
| Forgotten your p   | assword?       | Try saying                                     |
| SIGN IN            | CANCEL         | "Alexa, open Land Rover"                       |
|                    |                | Close this window to return to the skill page. |
|                    |                | CLOSE                                          |
| OOKIES & PRIVACY P | OLICY          |                                                |

Esegui l'accesso con i dettagli del tuo account InControl. L'account InControl è correttamente collegato alla skill Land Rover Remote.

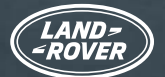

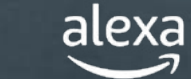

## LA SKILL LAND ROVER REMOTE PER ALEXA È ORA ATTIVA (SOLO PER I CLIENTI DI REGNO UNITO E STATI UNITI)

Ora puoi controllare o comandare da remoto la tua Land Rover tramite il tuo dispositivo compatibile con Alexa o nell'app Alexa.

"Alexa, chiedi a Land Rover di controllare la mia autonomia"

"Alexa, chiedi a Land Rover se le portiere sono bloccate"

"Alexa, chiedi a Land Rover di avviare il climatizzatore"

"Alexa, chiedi a Land Rover di bloccare l'auto"

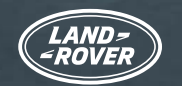

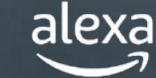

## **INFORMAZIONI IMPORTANTI**

Alexa non è configurato per controllare tutte le funzionalità di bordo. Puoi utilizzare l'assistente vocale Land Rover dell'auto per controllare aspetti quali la temperatura o i dispositivi multimediali locali (radio DAB/FM, USB, ecc.).

Alexa ha bisogno di una buona connettività di rete per funzionare. In assenza di connessione, Alexa mostrerà una barra luminosa rossa nella parte superiore della schermata di Pivi Pro quando pronunci dei comandi vocali. In presenza di una connessione, sia pure discontinua, Alexa mostrerà una barra luminosa blu nella parte superiore della schermata di Pivi Pro quando pronunci dei comandi vocali.

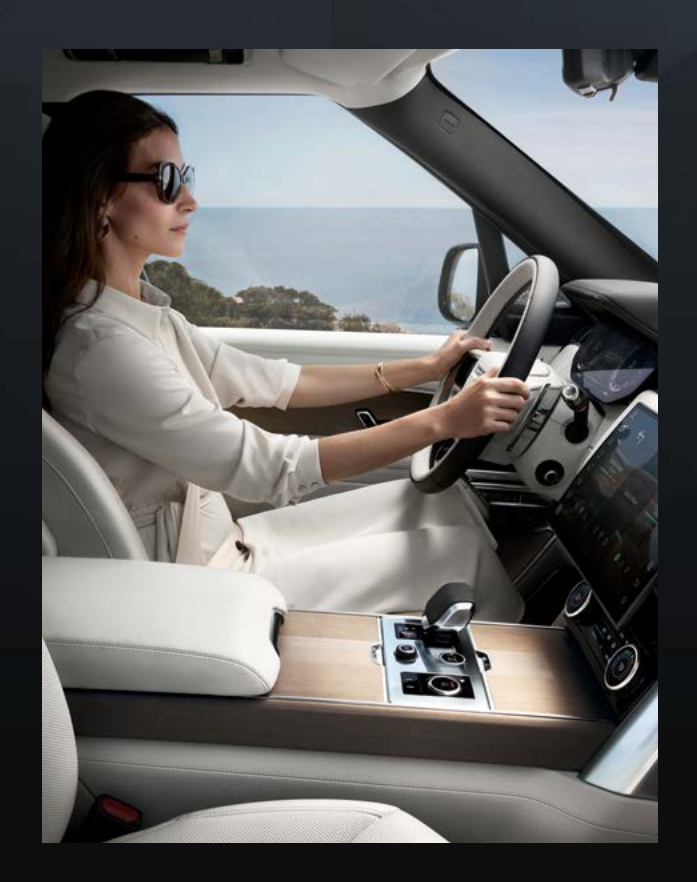

Alexa non è integrato con Apple CarPlay<sup>®7</sup> wireless, né con Android Auto<sup>™8</sup>

Se utilizzi uno di questi sistemi, Alexa non sarà in grado di effettuare chiamate quando richiesto

Se desideri utilizzare Alexa per effettuare chiamate, disconnettiti da Apple CarPlay®<sup>7</sup> o da Android Auto™<sup>8</sup>

In alternativa, utilizza Siri o l'Assistente Google per effettuare la chiamata tenendo premuto il pulsante di riconoscimento vocale sul volante

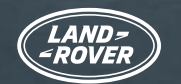

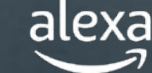

## **INFORMAZIONI IMPORTANTI**

Durante la riproduzione in streaming di contenuti multimediali come musica o un audiolibro, può capitare che la copertura di rete non sia sufficiente per continuare lo streaming. Alexa tenterà di ristabilire la connessione, ma potrebbe non essere sempre possibile. Chiedi ad Alexa di riprodurre i contenuti multimediali non appena sarà di nuovo disponibile un segnale migliore.

Se vuoi, puoi disattivare la parola di attivazione di Alexa come descritto di seguito. Se effettui questa operazione, per attivare Alexa dovrai premere il pulsante Preferito sul volante oppure l'icona Alexa sulla barra laterale del touch screen di Pivi Pro.

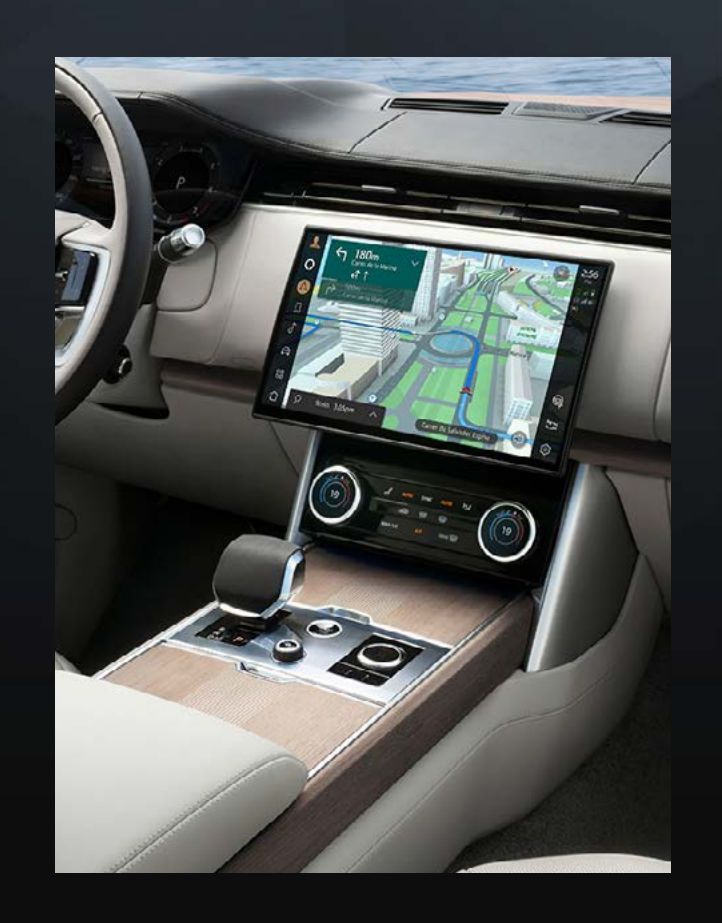

Per aggiungere Alexa al pulsante Preferito sul volante, accedi a "Impostazioni", quindi seleziona "App" e il pulsante "Preferito".

Per disattivare la riproduzione a mani libere di Alexa da Pivi Pro, seleziona "Impostazioni", quindi "Tutto" e successivamente "App" e "Alexa", dopodiché imposta l'interruttore su "OFF".

<sup>1</sup> Le funzionalità di bordo devono essere utilizzate dal conducente solo in condizioni di sicurezza. Il conducente deve assicurarsi di mantenere il controllo completo dell'auto in ogni momento. Amazon Alexa è disponibile solo in alcuni mercati specifici. Amazon, Alexa, Amazon Music, Audible e tutti i marchi correlati sono marchi registrati di Amazon.com, Inc. o delle sue affiliate. Alcune funzionalità di Alexa dipendono dalla tecnologia Smart Home.

<sup>2</sup> Amazon aggiorna costantemente il numero di operatori di servizi di streaming multimediale supportati. Gli operatori certificati per l'uso sono i seguenti: Spotify, Tuneln, Deezer, Amazon Music, Audible, Kindle, iHeartRadio e Pandora.

<sup>3</sup> Per la funzionalità Smart Home si rendono necessari prodotti e passaggi di configurazione aggiuntivi.

<sup>4</sup> È richiesto un abbonamento Online Pack di 12 mesi. Disponibile solo nei mercati collegati. Online Pack per allestimenti S e superiori.

<sup>5</sup> Skill Remote per Alexa disponibile solo nei mercati Regno Unito e Stati Uniti.

<sup>é</sup> InControl è soggetto alla disponibilità sul mercato di piattaforme di provider di terze parti e del segnale di telefonia mobile.

<sup>7</sup> Apple CarPlay è un marchio registrato di Apple Inc.

<sup>8</sup> Android è un marchio registrato di Google LLC.